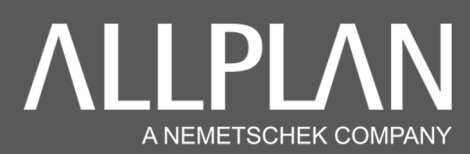

# **IMPORTATION/EXPORTATION INTERFACE ALLPLAN :**

Votre interface Allplan, ainsi que vos raccourcis clavier peuvent être sauvegardés à l'aide d'un fichier de type « **UBX** ». Pour sauvegarder votre configuration, il vous suffit d'exporter ce fichier UBX. Ensuite, pour récupérer votre interface (à la suite d'un plantage, où d'un changement de PC), il vous suffit d'importer votre fichier UBX. Cette fiche vous explique la manipulation d'importation et d'exportation de ce dernier.

## 1.A : Comment enregistrer sa configuration de l'interface ?

## 1.B : Comment importer sa configuration de l'interface ?

#### 1.A : Comment enregistrer sa configuration de l' interface ?

Pour enregistrer votre configuration de l'interface d'Allplan, il vous suffit, dans le logiciel, de cliquer sur : « Affichage » / « Barre d'outils » / « Personnaliser l'interface utilisateur... ».

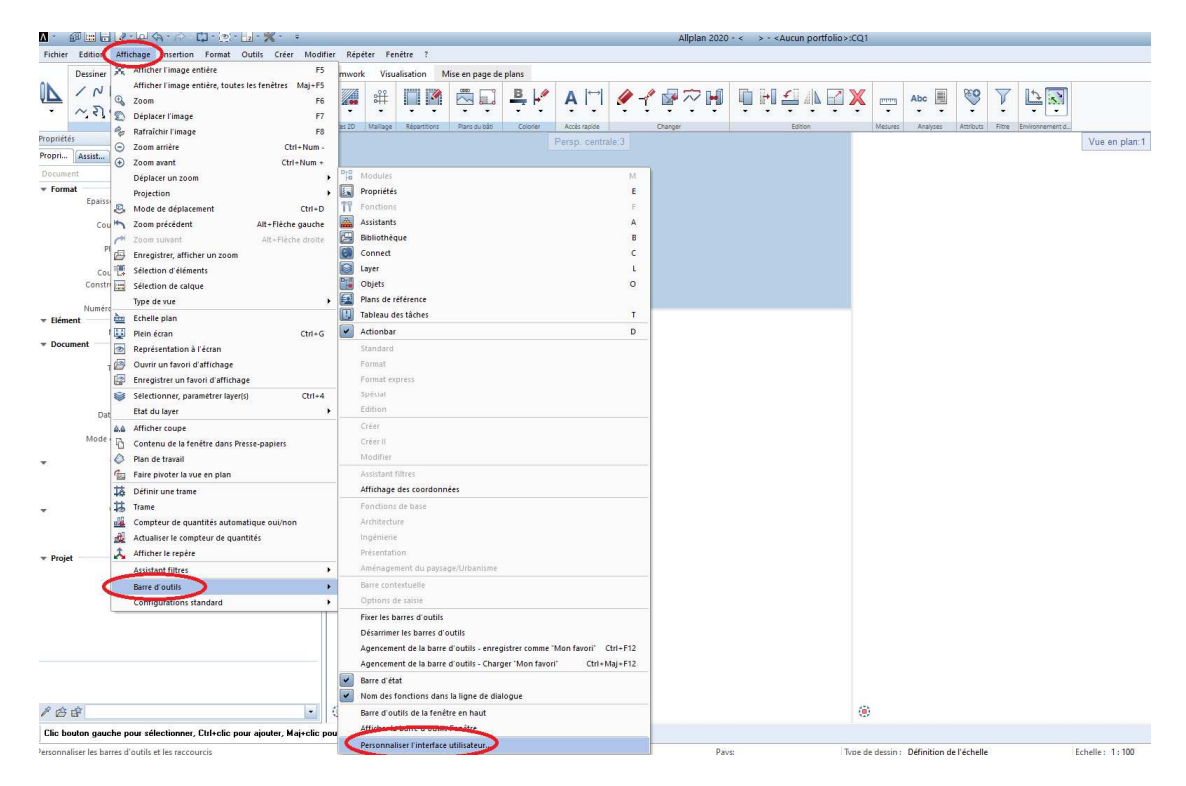

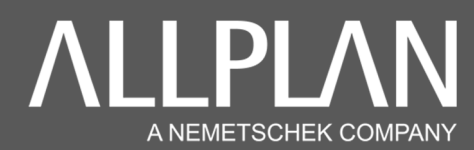

A) Dans la fenêtre « **Configuration :**... », cliquez sur« **Enregistrer** », puis entrez un nom pour le fichier et enregistrez votre configuration.

B) Dans la fenêtre « Configuration : ... », cliquez sur « Exportation ».

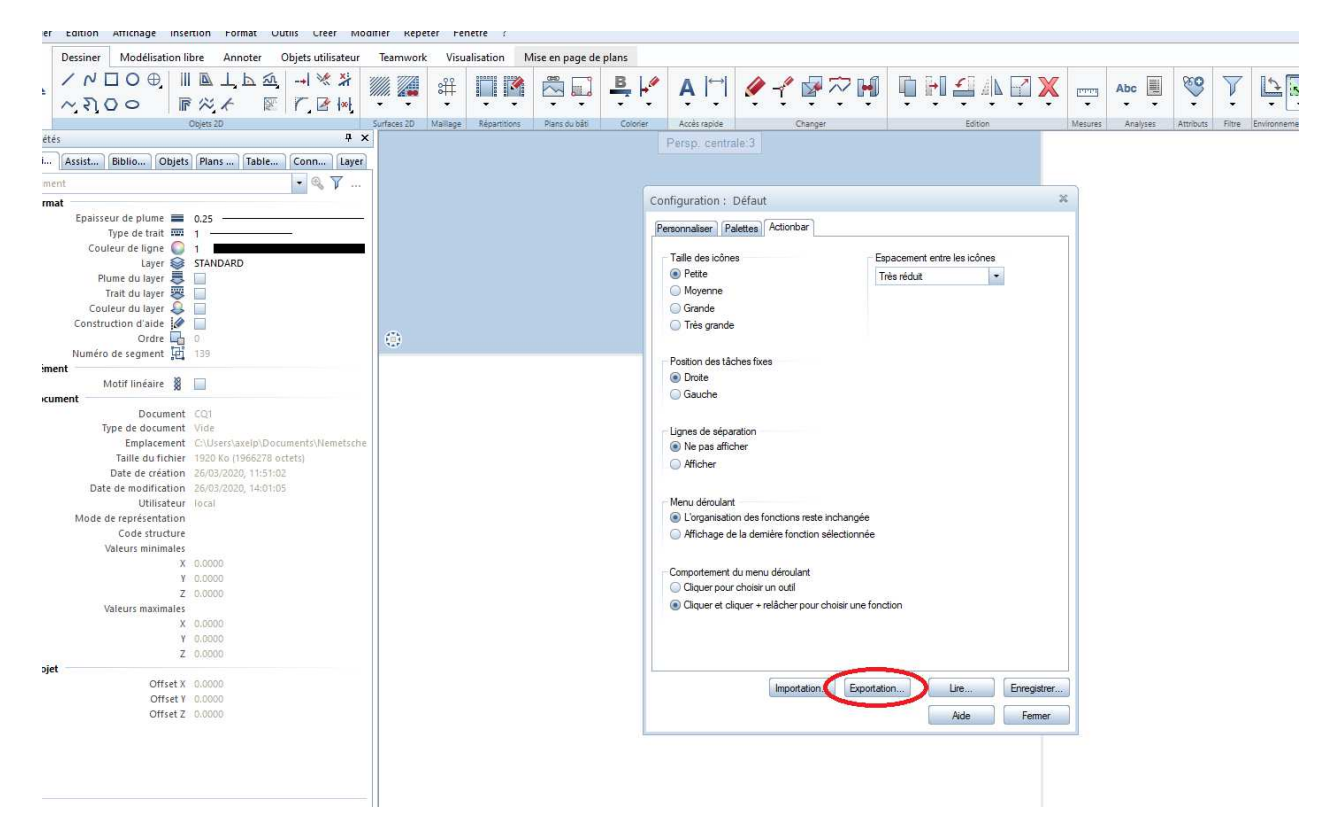

Cliquez sur « Exportation ». Votre configuration de l'interface est maintenant enregistrée.

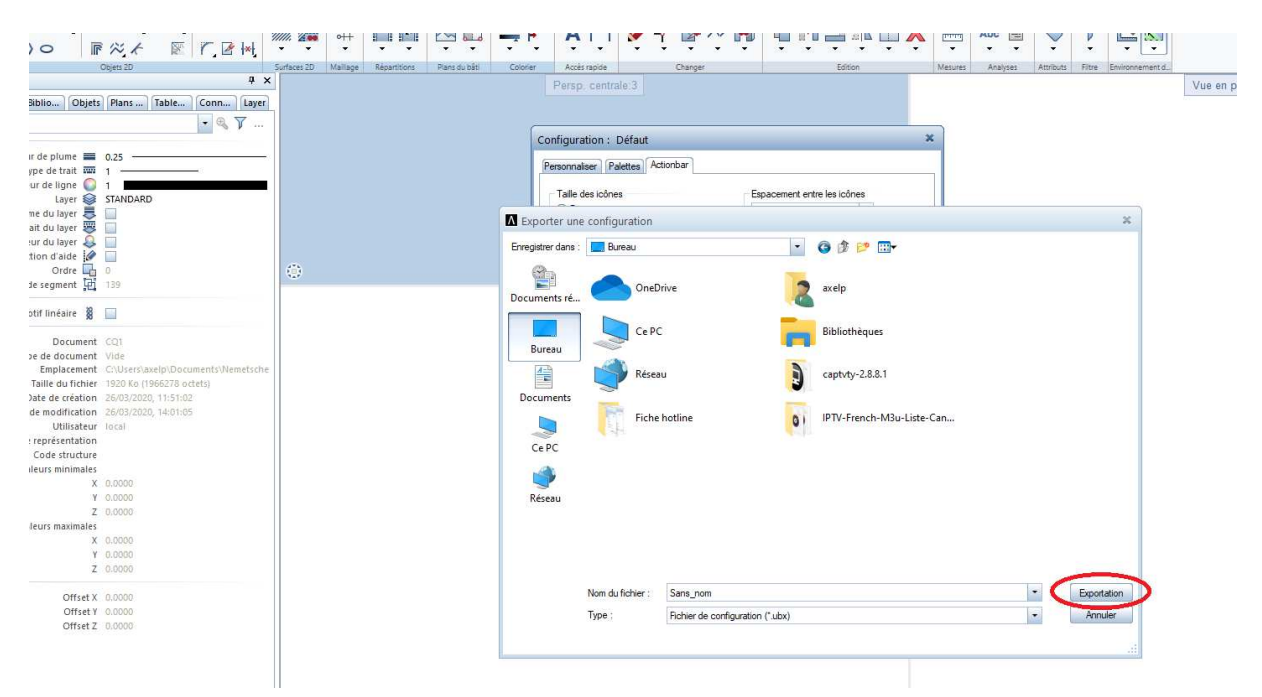

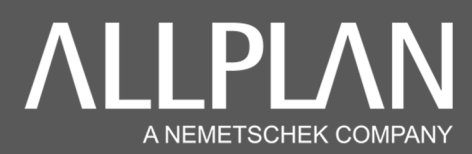

#### 1.B : Comment importer sa configuration de l'interface ?

Pour importer votre fichier UBX, retournez dans « Affichage » / « Barre d'outils » / « Personnaliser l'interface utilisateur... ».

| A · @ 🖽 🖯                                                                                                    | 3                                                                          |                                                      |         |                                         |                    |                   |      | Alipian 2020 | - < > - <aucun portfolio<="" th=""><th>&gt;:CQ1</th><th></th><th></th><th></th><th></th><th></th></aucun> | >:CQ1  |            |           |        |                 |                |
|----------------------------------------------------------------------------------------------------|----------------------------------------------------------------------------|------------------------------------------------------|---------|-----------------------------------------|--------------------|-------------------|------|--------------|----------------------------------------------------------------------------------------------------|--------|------------|-----------|--------|-----------------|----------------|
| Fichier Edition                                                                                                    | Affi                                                                       | chage nsertion Format Outils Créer Modifier          |         |                                         |                    |                   |      |              | _                                                                                                    |        |            |           |        |                 |                |
| Dessiner                                                                                                    | X                                                                          | Afficher l'image entière F5                          |         |                                         |                    |                   |      |              |                                                                                                    |        |            |           |        |                 |                |
| AN COL                                                                                                    |                                                                            | Afficher l'image entière, toutes les fenêtres Maj+F5 |         |                                         |                    |                   |      |              |                                                                                                    |        |            |           |        |                 |                |
|                                                                                                    | 0                                                                          | Zoom F6                                              | 4       | i # I M 🖂 📖                             | P - 1              | A 🗀 🖉             | - 1  |              |                                                                                                    | X      | Abc 📕      |           | V      | 1 3 3 A         |                |
| ~ 21                                                                                                    | 2                                                                          | Déplacer l'image F7                                  | -       |                                         |                    |                   | • •  |              |                                                                                                    |        |            |           |        | • [•]           |                |
| Prontiétés                                                                                                    | 00                                                                         | Rafraîchir l'image F8                                | as: 20  | Mailage Repartitions Plans du bâti      | Colorier           | Acces rapide      | Char | nger         | Edition                                                                                                   | Mesure | s Analyses | Attributs | Filtre | Environnement d |                |
| Propri                                                                                                    | Θ                                                                          | Zoom arrière Ctrl+Num -                              |         |                                         |                    |                   |      |              |                                                                                                    |        |            |           |        |                 | vue en plan: i |
| Proprint Assistant                                                                                                    | €                                                                          | Zoom avant Ctrl+Num +                                | 0.0     |                                         |                    |                   | _    |              |                                                                                                    |        |            |           |        |                 |                |
| Document                                                                                                    |                                                                            | Déplacer un zoom 🔸                                   | Fe      | Modules                                 |                    |                   | N.   |              |                                                                                                    |        |            |           |        |                 |                |
| * Format                                                                                                    |                                                                            | Projection +                                         | E.      | Propriétés                              |                    |                   | E    |              |                                                                                                    |        |            |           |        |                 |                |
|                                                                                                    | 8                                                                          | Mode de déplacement Ctri+D                           | TY      | Fonctions                               |                    |                   | E.   |              |                                                                                                    |        |            |           |        |                 |                |
| Cou                                                                                                    | 5                                                                          | Zoom précédent Alt+Flèche gauche                     |         | Assistants                              |                    |                   | A    |              |                                                                                                    |        |            |           |        |                 |                |
| P                                                                                                    | r                                                                          | Zoom sulvant Alt+Flèche droite                       |         | Bibliothèque                            |                    |                   | 6    |              |                                                                                                    |        |            |           |        |                 |                |
|                                                                                                    | B                                                                          | Enregistrer, afficher un zoom                        |         | Connect                                 |                    |                   | c    |              |                                                                                                    |        |            |           |        |                 |                |
| Cou                                                                                                    | 1.0                                                                        | Sélection d'éléments                                 | Delli I | Layer                                   |                    |                   | L    |              |                                                                                                    |        |            |           |        |                 |                |
| Constru                                                                                                    |                                                                            | Sélection de calque                                  |         | Objets                                  |                    | 2                 | 2    |              |                                                                                                    |        |            |           |        |                 |                |
| Numéro                                                                                                    |                                                                            | Type de vue                                          |         | Plans de reference                      |                    |                   |      |              |                                                                                                    |        |            |           |        |                 |                |
| ▼ Elément                                                                                                    | 2                                                                          | Echelle plan                                         |         | Tableau des tâches                      |                    |                   | T    |              |                                                                                                    |        |            |           |        |                 |                |
| - Decement                                                                                                    | ¥                                                                          | Plein écran Ctrl+G                                   | -       | Actionbar                               |                    |                   | D    |              |                                                                                                    |        |            |           |        |                 |                |
| + Document                                                                                                    | ۲                                                                          | Représentation à l'écran                             |         | Standard                                |                    |                   |      |              |                                                                                                    |        |            |           |        |                 |                |
| T                                                                                                    | Ø                                                                          | Ouvrir un favori d'affichage                         |         | Format                                  |                    |                   |      |              |                                                                                                    |        |            |           |        |                 |                |
|                                                                                                    |                                                                            | Enregistrer un favori d'affichage                    |         | Format express                          |                    |                   |      |              |                                                                                                    |        |            |           |        |                 |                |
|                                                                                                    | ۲                                                                          | Sélectionner, paramétrer layer(s) Ctrl+4             |         | Spécial                                 |                    |                   |      |              |                                                                                                    |        |            |           |        |                 |                |
| Dat                                                                                                    |                                                                            | Etat du layer                                        |         | Edition                                 |                    |                   |      |              |                                                                                                    |        |            |           |        |                 |                |
|                                                                                                    | ۵.۵                                                                        | Afficher coupe                                       |         | Créer                                   |                    |                   |      |              |                                                                                                    |        |            |           |        |                 |                |
| Mode                                                                                                    | 0                                                                          | Contenu de la fenêtre dans Presse-papiers            |         | Creer II                                |                    |                   |      |              |                                                                                                    |        |            |           |        |                 |                |
| •                                                                                                    | 0                                                                          | Plan de travail                                      |         | Modifier                                |                    |                   |      |              |                                                                                                    |        |            |           |        |                 |                |
|                                                                                                    | 6                                                                          | Faire pivoter la vue en plan                         |         | Assistant filtres                       |                    |                   |      |              |                                                                                                    |        |            |           |        |                 |                |
|                                                                                                    | 蒋                                                                          | Définir une trame                                    |         | Affichage des coordonnées               |                    |                   | _    |              |                                                                                                    |        |            |           |        |                 |                |
| - ·                                                                                                    | P                                                                          | Trame                                                |         | Fonctions de base                       |                    |                   |      |              |                                                                                                    |        |            |           |        |                 |                |
|                                                                                                    | -                                                                          | Compteur de quantités automatique oui/non            |         | Architecture                            |                    |                   |      |              |                                                                                                    |        |            |           |        |                 |                |
|                                                                                                    | 25k                                                                        | Actualiser le compteur de quantités                  |         | Ingénierie                              |                    |                   |      |              |                                                                                                    |        |            |           |        |                 |                |
| * Projet                                                                                                    | 2                                                                          | Afficher le repère                                   |         | Présentation                            |                    |                   |      |              |                                                                                                    |        |            |           |        |                 |                |
|                                                                                                    | -                                                                          | Assistant filtres                                    | _       | Aménagement du paysage/Urbanisme        |                    |                   |      |              |                                                                                                    |        |            |           |        |                 |                |
| C                                                                                                    |                                                                            | Barre d'outils                                       |         | Barre contextuelle                      |                    |                   |      |              |                                                                                                    |        |            |           |        |                 |                |
|                                                                                                    |                                                                            | Configurations standard                              | _       | Options de saisie                       |                    |                   | _    |              |                                                                                                    |        |            |           |        |                 |                |
|                                                                                                    |                                                                            |                                                      |         | Fixer les barres d'outils               |                    |                   |      |              |                                                                                                    |        |            |           |        |                 |                |
|                                                                                                    |                                                                            |                                                      |         | Désarrimer les barres d'outils          |                    |                   |      |              |                                                                                                    |        |            |           |        |                 |                |
|                                                                                                    |                                                                            |                                                      |         | Agencement de la barre d'outils - enreç | pistrer comme "Moi | n favori" Ctrl+F1 | 2    |              |                                                                                                    |        |            |           |        |                 |                |
|                                                                                                    |                                                                            |                                                      | -       | Agencement de la barre d'outils - Charg | ger Mon favori"    | ctri+Maj+F1       | 2    |              |                                                                                                    |        |            |           |        |                 |                |
|                                                                                                    |                                                                            |                                                      | 1       | Barre d'état                            |                    |                   |      |              |                                                                                                    |        |            |           |        |                 |                |
| 0 4 4                                                                                                    |                                                                            |                                                      |         | Nom des fonctions dans la ligne de dia  | logue              |                   |      |              |                                                                                                    | 175    |            |           |        |                 |                |
| / Ø Ø                                                                                                    |                                                                            |                                                      | -       | Barre d'outils de la fenêtre en haut    |                    |                   |      |              |                                                                                                    | 1      |            |           |        |                 |                |
| Clic bouton gauc                                                                                                    | Clic bouton gauche pour sélectionner, Ctil+clic pour ajouter, Maj+clic pou |                                                      |         |                                         |                    |                   |      |              |                                                                                                    |        |            |           |        |                 |                |
| A CONTRACTOR OF A CONTRACTOR OF A CONTRACTOR OF A CONTRACTOR OF A CONTRACTOR OF A CONTRACTOR OF A CONTRACTOR OF A CONTRACTOR OF A CONTRACTOR A CONTRACTOR A CONTR |                                                                            |                                                      |         | Personnaliser l'interface utilisateur.  |                    |                   |      |              |                                                                                                    |        |            |           |        |                 |                |

Dans la fenêtre « Configuration : ... », cliquez cette fois-ci sur « Importation ».

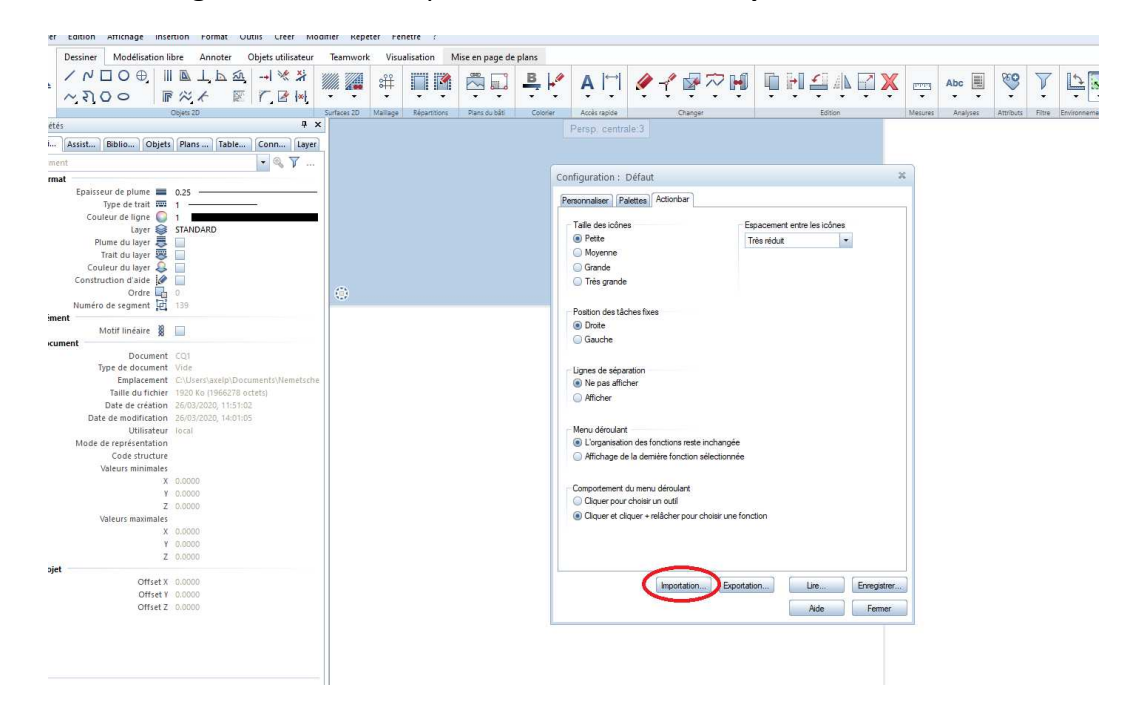

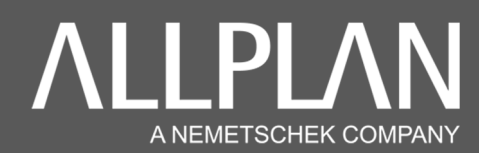

Il ne vous reste plus qu'à aller rechercher votre fichier « .UBX » puis de cliquer sur « Importer ».

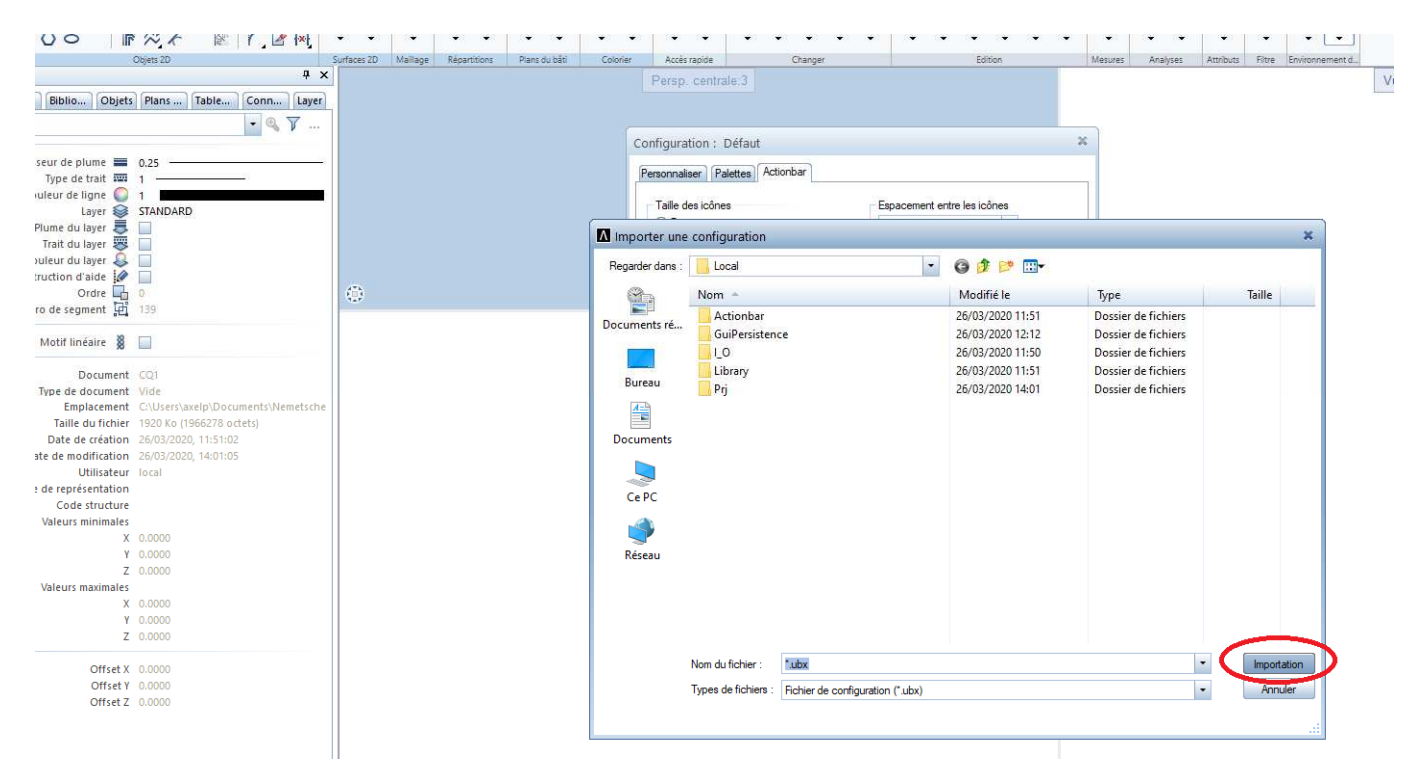

Vous venez d'importer votre configuration de l'interface ainsi que vos raccourcis clavier.